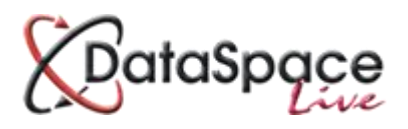

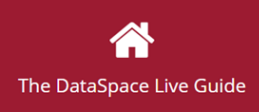

# **DSLive Inspections Module & App**

|        |                     | Contents                                                                                                |    |
|--------|---------------------|----------------------------------------------------------------------------------------------------|----|
| Intro  | duction             |                                                                                                    | 2  |
| Part / | A: The D            | SLive Inspections Tabs                                                                                  | 3  |
| 1.     | Introdu<br>a.<br>b. | iction to the DSLive inspection tabs<br>The 'site inspections' tab<br>The 'application inspections' tab |    |
| 2.     | Schedu              | ling and managing inspections                                                                           | 4  |
|        | a.                  | Creating a regime                                                                                       | 4  |
|        | b.                  | Scheduling an inspection                                                                                | 7  |
|        | с.                  | Assigning an Officer                                                                                    | 9  |
|        | d.                  | Adding site contact details                                                                             | 10 |
| 3.     | Pre-Ins             | pection notes and actions required                                                                      |    |
| 4.     | Prepari             | ing application documents for download                                                                  | 11 |
| Part E | 3: The In           | spections App                                                                                           | 13 |
| 1      | . Loggi             | ng In                                                                                                   | 13 |
| 2      | . Appli             | cation List and menu                                                                                    | 13 |
|        | a.                  | Application list                                                                                        |    |
| 2      | b.<br>Down          | App Menu                                                                                                |    |
| 2      | . Dowi<br>Viewi     | induing application inspections                                                                         | 14 |
| 4<br>5 | Corry               | ing out an inspection                                                                                   | 13 |
| 5      | . Carry             | Notoc/obcorvations                                                                                      |    |
|        | d.<br>h             | Actions (requirements                                                                                   | 10 |
|        | u<br>c              | Application documents                                                                                   | 10 |
|        | c.<br>d             | Attaching photos                                                                                        |    |
|        | u                   | Completing on inspection                                                                                |    |
|        | e<br>f              | Liploading inspections when returning to internet connection                                            | 20 |
| Part ( | C: Viewii           | ng Completed Inspections in DSLive                                                                      |    |
| 1      | . Viewi             | ng completed inspections in DSLive                                                                      | 23 |
| 2      | . Inspe             | ction reports                                                                                           | 24 |
| 3      | . Comp              | pleting inspections without the app                                                                     | 25 |
|        | a                   | . Comments and conditions                                                                               | 25 |
|        | b                   | . Uploading photos and documents                                                                        | 25 |
|        | C.                  | Completing an inspection                                                                                | 25 |
|        | d                   | . Inspection reports                                                                                    | 26 |

## Introduction

With the new DSLive Inspections Module you will gain not only a new **'Inspections'** Tab in your DSLive account but also the **'DSLive Inspections App'**, a cutting-edge new technology for local authority building control which allows site inspections reports to be completed on a mobile or tablet device.

This brand new solution means inspection reports no longer need to be hand-written and typed up on a computer, but can be typed straight into the mobile and tablet App's electronic Inspection Form using your device's touch-screen keyboard, and uploaded to the application in DSLive. Photos can be taken on site and attached to a report using your device's inbuilt camera, comments can be posted and application plans and documents can be checked.

Using the app offline, on site, the inspections officer can fill in a report, take photos and post comments which can then be uploaded to an application in DSLive the moment you get internet access through cabled, Wi-Fi, 3G, or 4G connection at the office, home, in your car or even at the local coffee shop. In order to check application documents and plans while using the App offline, Officers can download all inspection details and application documents from DSLive to the App before leaving the office or any location with internet connection to carry out their site inspection visit.

The mobile and tablet inspections app is designed to fully integrate and synchronize with your online DSLive authority account. Your brand new 'Inspections Tab' in your account will not only allow you to upload your inspection data and photos captured out on site to online applications but also manage scheduled site inspections. Your DSLive account will enable your authority to receive an inspection request from an applicant or agent, schedule a site inspection visit on your calendar and define its regime by selecting from a list of inspection types. You will also be able to assign a specific Officer to an inspection and view all scheduled inspections on a map, allowing Officers to calculate the most efficient working route.

At any point in the process comments and notes can be made against the inspection in DSLive and upon completion an inspection can be signed off with an accompanying decision status. All inspection activity and documents are logged against the application in DSLive and applicants or agents can view the results of their inspection in their own DSLive guest account, although the authority retains control over which comments they are able to view.

The DSLive Inspections Module is designed to offer a complete and advanced electronic inspection solution that is intuitive of the processes, requirements and conditions related to local authority building control inspection.

# Part A The DSLive 'Inspections' Tabs

#### 1. Introduction to the DSLive Inspections Tabs

The DSLive Inspections Module provides two new 'Inspections' tabs for your DSLive account.

The first is located in the main left hand side menu and is called the **'Site Inspections'** tab. Here you can view a list of all scheduled inspections. The smaller **'Inspections'** tab is located within each application alongside the 'details', 'documents', 'status' and 'correspondence' tabs, and here you can book and manage an inspection for that particular application.

#### a. The 'Site Inspections' tab

The **'Site Inspections'** tab on your main left hand side menu is like your 'Applications' tab, although instead of providing a list of your authority's submitted applications, it presents a list of your scheduled site inspections.

To view a list of inspections assigned to a specific Surveyor, you can select the Surveyor from the **'Surveyors'** button on the toolbar or you can choose to filter the inspections by date.

 Wy Dataspace

 Applications

 Site Inspections

 My To-Do List

You can also view all scheduled visits on Google Maps to the right of the list. This will allow officers to calculate the most efficient working route between

By double-clicking on an inspection in the list, the relevant application will open and you will notice it automatically opens with the application's own **'Inspections'** tab selected (see next section).

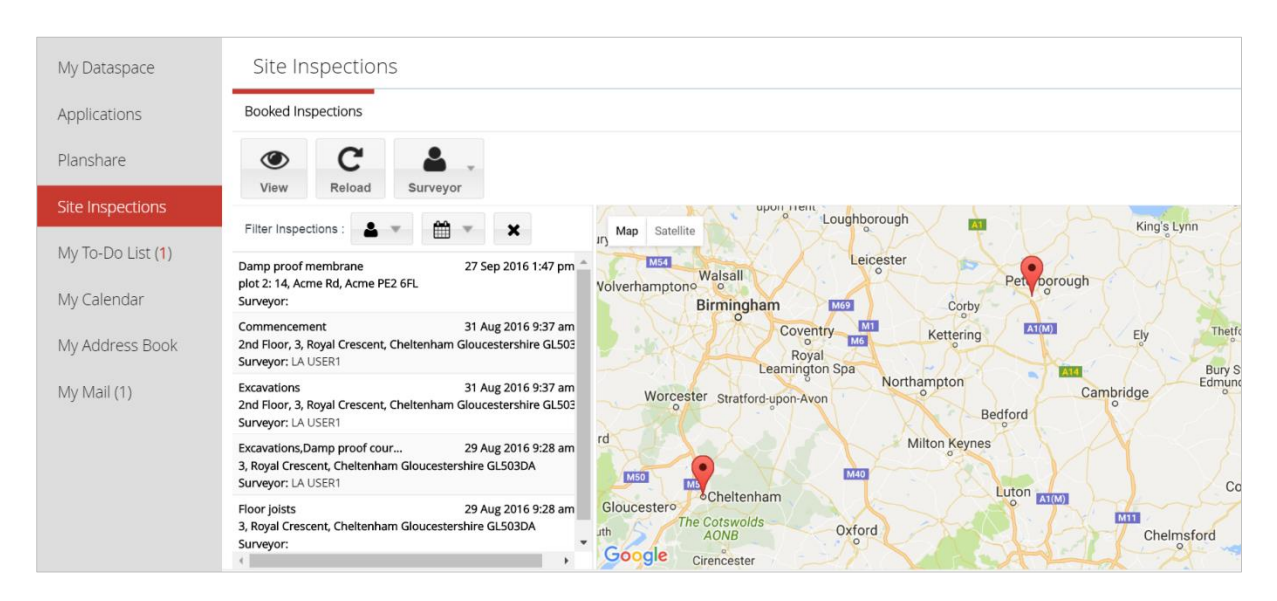

#### b. The Application 'Inspection' Tab

Within an application you will notice an **'inspections'** tab now appears alongside your other application tabs that you will already be familiar with, such as the 'details' and 'documents' tabs. This is where you can view, schedule and manage inspections for this particular application.

Under the 'Inspections' tab will be listed any inspections scheduled for that specific application. When you click on an inspection, any comments or actions that have been made in connection to that inspection are displayed on the right.

After an inspection has been carried out any documents or photos uploaded or captured with the mobile and tablet inspections app and then uploaded to DSLive from the device, will appear in the application's usual **'Documents'** tab in a new **'Inspections'** folder.

On your tool bar here in the application's inspections tab is provided all the tools you will need to schedule and manage inspections for the application.

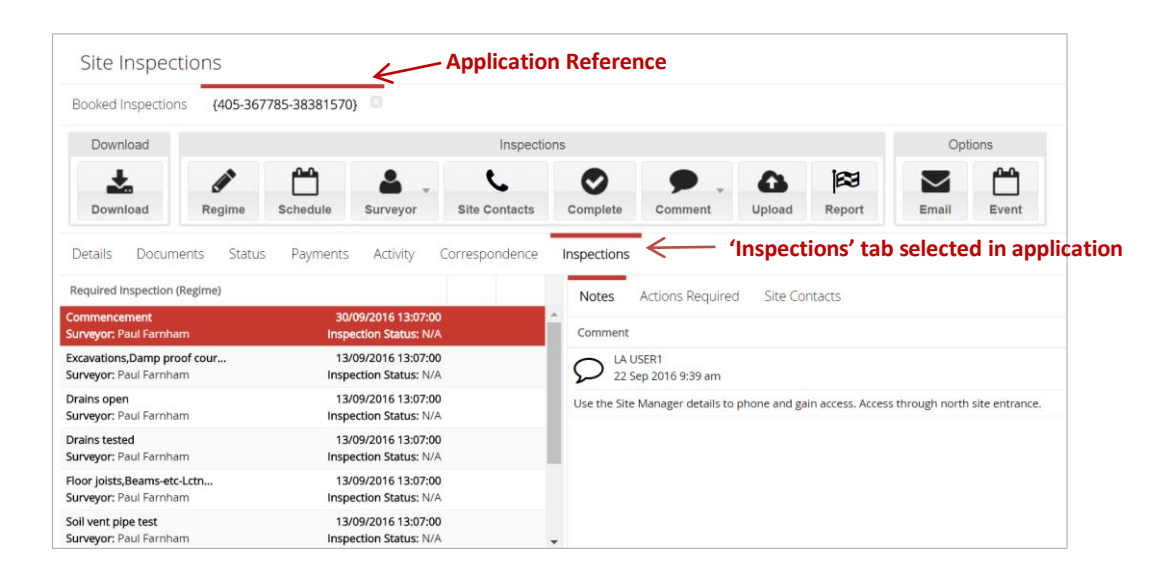

#### 2. Scheduling and Managing Inspections

As shown above, under the application's **'Inspections'** tab you are provided with tools for scheduling and defining inspections, assigning officers, adding notes or actions and signing off inspections.

#### a. Creating a Regime

Before booking a date and time for an inspection visit, the first step in scheduling an inspection is to define the type of inspection(s) required. We call this creating an inspection **'Regime'**. By pressing the **'Regime'** button on your tool-bar, a new **'Create Regime'** window will open where you can select from a list as many or as few inspection types as needed for the application.

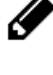

You can add inspection types to your regime in two ways, individually or as a group. By adding inspection types individually, later on you can assign a different officer to each inspection type. By adding them as a group, you will only be able to assign one officer. *See the 'Assigning an Officer' section.* 

When selecting the types of inspection you will need you can also create a template, so that if you will be using this combination of types regularly you will not have to add them individually but simply select the template instead, making it quick and easy.

#### Adding Inspections Individually

To add inspection types individually, select just one type and click **'Add to Regime'**. Add To Regime The inspection type will now be listed in the white box.

| Select Inspection Type       | Create Inspection Regime |   |       |
|------------------------------|--------------------------|---|-------|
| Commencement                 | Commencement A           | + | Ê     |
| Excavations                  |                          |   |       |
| Damp proof course            |                          |   |       |
| Oversite/Hardcore            |                          |   |       |
| Damp proof membrane          |                          |   |       |
| Drains open                  |                          |   |       |
| Floor joints                 |                          |   |       |
| Beams-etc-Lctn;Size;Bearings |                          |   |       |
| Roofing                      |                          |   |       |
| Drains tested                |                          |   |       |
| Soil vent pipe test          |                          |   |       |
| Completion & OK              |                          |   |       |
|                              |                          |   |       |
|                              |                          |   |       |
|                              |                          |   |       |
|                              | Add To Regim             |   | Close |

Select each type and press 'Add to Regime' one at a time and so on until you have added all the types you need to the regime list.

| Select Inspection Type | Create Inspection Regime |          |   |   |
|------------------------|--------------------------|----------|---|---|
| Commencement           | Commencement             | ♠        | + | 圃 |
| Excavations            | Excavations              | <b>^</b> | ÷ | 匬 |
| Damp proof course      | Damp proof course        | ♠        | ÷ | 圃 |
| 🗹 Oversite/Hardcore    | Oversite/Hardcore        | ♠        | + | Ŵ |
| Damp proof membrane    |                          |          |   |   |
| Drains open            |                          |          |   |   |

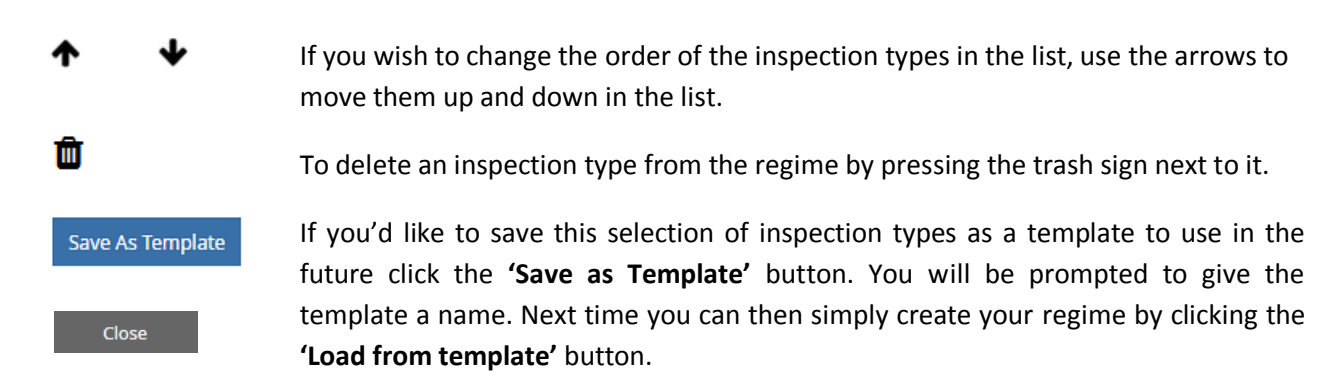

Click **'Close'** to close the window.

In the inspections tab, you will see the inspection types have been added individually.

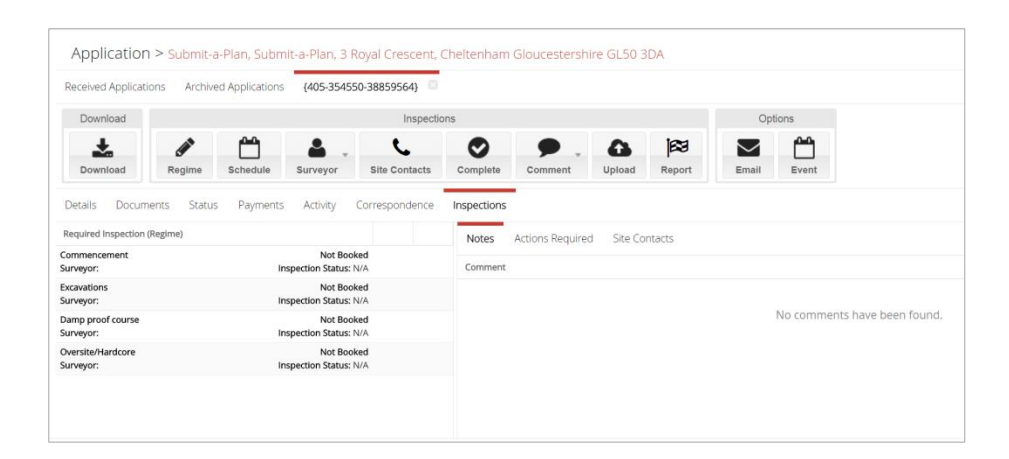

#### Adding Inspections as a Group

To add inspection types as a group, select some inspection types from the list all at once and then click **'Add to Regime'.** 

As you can see, the inspection types have all be added as a group below the ones we added earlier.

| DataSpace                    | You are logged in as lauser1@res                                                        | olutiondm.com (LA User)   Help   Site Feedbac | k   My Profile   S | ign   |
|------------------------------|-----------------------------------------------------------------------------------------|-----------------------------------------------|--------------------|-------|
| Select Inspection Type       | Create Inspection Regime                                                                |                                               |                    |       |
| Commencement                 | Commencement                                                                            | +                                             | +                  | Ê     |
| Excavations                  | Excavations                                                                             | <b>^</b>                                      | *                  | 自     |
| Damp proof course            | Damp proof course                                                                       | <b>†</b>                                      | +                  | Ê     |
| Oversite/Hardcore            | Oversite/Hardcore                                                                       | <b>†</b>                                      | +                  | 自     |
| 🗹 Damp proof membrane        | Damp proof membrane, Drains open, Floor joists, Beams-etc-Lctn; Size; Bearings, Roofing | *                                             | +                  | Ē     |
| 🗹 Drains open                |                                                                                         |                                               |                    |       |
| 🗹 Flaor joists               |                                                                                         |                                               |                    |       |
| Beams-etc-Lctn;SIze;Bearings |                                                                                         |                                               |                    |       |
| Z Roofing                    |                                                                                         |                                               |                    |       |
| Drains tested                |                                                                                         |                                               |                    |       |
| Soil vent pipe test          |                                                                                         |                                               |                    |       |
| Completion & OK              |                                                                                         |                                               |                    |       |
|                              |                                                                                         |                                               |                    |       |
|                              |                                                                                         |                                               |                    |       |
|                              |                                                                                         |                                               |                    |       |
|                              | Save As Template Load From Template                                                     |                                               | Add To Regime      | Close |
| © 2016 Resolution            | lution Data Management Ltd                                                              |                                               |                    |       |

Click 'Save as Template' to save your selection as a template to use in the future.

Click 'Close' to apply.

When returning to the inspections tab, you will now see the inspection types have been added as a group below the types we added earlier.

| Download                                 | Inspection                           | ons                                  | Options                      |
|------------------------------------------|--------------------------------------|--------------------------------------|------------------------------|
| Download Regime                          | Schedule Surveyor Site Contacts      | Complete Comment Upload Report       | Email Event                  |
| Details Documents Status                 | Payments Activity Correspondence     | Inspections                          |                              |
| Required Inspection (Regime)             |                                      | Notes Actions Required Site Contacts |                              |
| Commencement<br>Surveyor:                | Not Booked<br>Inspection Status: N/A | Comment                              |                              |
| Excavations<br>Surveyor:                 | Not Booked<br>Inspection Status: N/A |                                      |                              |
| Damp proof course<br>Surveyor:           | Not Booked<br>Inspection Status: N/A |                                      | No comments have been found. |
| Oversite/Hardcore<br>Surveyor:           | Not Booked<br>Inspection Status: N/A |                                      |                              |
| Damp proof membrane,Floor J<br>Surveyor: | Not Booked<br>Inspection Status: N/A |                                      |                              |
|                                          |                                      |                                      |                              |

#### Applying a Template to a Regime

Once you have created some templates, you will now be able to apply them to a regime.

Click on the 'Regime' button on the tool bar to open the regime window.

Instead of selecting any inspection types from the list, simply click on the **'Load from Template'** button at the bottom of the window. Load From Template

The **'Apply Inspection Template'** box will open. Simply select a template from the list of those that you've created and click **'Apply Template'**.

Apply Template

The window will close and the inspection types will appear as added to the regime window.

Click 'Close' to close the regime window.

| Apply Insp      | ection Template                         |
|-----------------|-----------------------------------------|
| Please select t | he inspection template you wish to use. |
| Template:       | Şelect a Template 👻                     |
|                 | 1                                       |
|                 | 2                                       |
|                 | 3                                       |
|                 | Business Park                           |
|                 | Commercial Office                       |
|                 | Extension                               |
|                 | Multi Story Office Block                |
|                 | Standard 2 Bed House                    |
|                 | Standard 3 Bed House                    |
|                 | Apply Template Close                    |

#### b. Scheduling an Inspection

To schedule the date and time of an inspection visit, you will need to have the **'Inspections'** tab selected in the relevant application.

To book an inspection, select the inspection type in the list by clicking on it once to highlight it and click the **'Schedule'** button on your tool-bar.

| Download Inspectio                                          |             |            |                          |                | ons         |         |        |             |
|-------------------------------------------------------------|-------------|------------|--------------------------|----------------|-------------|---------|--------|-------------|
| ÷                                                           |             | <u>^</u>   | <b>A</b> .               | L.             |             | •       | -      | <b>1</b> 23 |
| Download                                                    | Regime      | Schedule   | Surveyor                 | Site Contacts  | Complete    | Comment | Upload | Report      |
|                                                             |             | Boo        | k Inspection             |                |             | -       |        |             |
| Details Docum                                               | ents Statu: | s Payments | Activity                 | Correspondence | Inspections |         |        |             |
| Required Inspection (                                       |             | Notes      | Actions Required         | Site Cor       | ntacts      |         |        |             |
| Commencement Not Booked<br>Surveyor: Inspection Status: N/A |             |            | Comment                  |                |             |         |        |             |
| Excavations<br>Surveyor:                                    |             | Ins        | Not Bo<br>pection Status | oked<br>: N/A  |             |         |        |             |

The 'Book Site Inspection' window will open automatically (see image below).

|                   | You are logged in as lauser1@resolutiondm.com (LA User)   Help   Site Feedback   My Profile   Sign Out |
|-------------------|----------------------------------------------------------------------------------------------------|
| Book Site In:     | spection                                                                                               |
| Event Information |                                                                                                    |
| Surveyor:         | Sarah Cutler 👻                                                                                         |
| Title:            | Site inspection: Submit-a-Plan, Submit-a-Plan, 3 Royal Crescent, Cheltenham Gloucestershire GL50 3DA   |
| When:             | 30/9/2016 III 10:01 AM v to : 11:01 AM v 30/9/2016 III All day                                         |
| Location:         | Submit-a-Plan, Submit-a-Plan, 3 Royal Crescent, Cheltenham Gloucestershire GL50 3DA                    |
| Notes:            | Call Site Manager for access when arriving. Entrance through north gate.                               |
|                   |                                                                                                    |
|                   |                                                                                                    |
|                   |                                                                                                    |
|                   |                                                                                                    |
|                   | Save Event Close                                                                                       |

You can select the date, time and duration of the inspection and write any comments or instructions in the **'Notes'** field.

Under the **'Surveyor'** field, you can assign a surveyor to the inspection from a drop down list of your authority's DSLive users. Whenever a surveyor has been assigned to an inspection, details of the application and inspection will automatically be downloaded from DSLive to the **Inspections App** on their tablet device. Once the inspection has been booked with a time and date, they will also be sent an email notification and SMS text notifying them of their new assignment.

Click 'Save Event' to complete the booking of your inspection.

You will now see the inspection has changed from 'not booked' to scheduled, with the date and time of the visit and assigned Surveyor displayed on the left hand side.

| Download                                                         |              | Inspections                                                              |                                     |                |             |                 |           |            |                   |       |
|------------------------------------------------------------------|--------------|--------------------------------------------------------------------------|-------------------------------------|----------------|-------------|-----------------|-----------|------------|-------------------|-------|
| ±                                                                | <b>A</b>     | <b>—</b>                                                                 | <b>.</b>                            | 6              | 0           | ۶.              | •         | <b>F</b> 3 | $\mathbf{\nabla}$ |       |
| Download                                                         | Regime       | Schedule                                                                 | Surveyor                            | Site Contacts  | Complete    | Comment         | Upload    | Report     | Email             | Event |
| Details Docun                                                    | nents Status | Payments                                                                 | Activity                            | Correspondence | Inspections |                 |           |            |                   |       |
| Commencement<br>Surveyor: Sarah Cutle                            | ir           | in                                                                       | 30/09/2016 10:0<br>spection Status: | 1:00<br>N/A    | Comment     | Actions Require | a Site Co | ntacts     |                   |       |
| Excavations Not Booked<br>Surveyor: Inspection Status: N/A       |              | LA USER1<br>22 Sep 2016 10:03 am                                         |                                     |                |             |                 |           |            |                   |       |
| Damp proof course Not Booked<br>Surveyor: Inspection Status: N/A |              | Call Site Manager for access when arriving. Entrance through north gate. |                                     |                |             |                 |           |            |                   |       |
| Oversite/Hardcore                                                |              | In                                                                       | Not Boo                             | N/A            |             |                 |           |            |                   |       |

By clicking once on the inspection to highlight it, the notes made when booking that inspection also become visible in the **'Comments'** box on the right hand side, along with the date and time the inspection was booked and the name of the user who booked it.

Repeat the same process for booking your other inspections. The process for booking a group of inspections is exactly the same except you will only need to do it once.

Scheduled inspections can be viewed in your DSLive authority calendar which is shared and accessed by all those in your team who have a DSLive login. Click on a date to view all inspections scheduled for that day. You can edit an event by double-clicking on it.

| My Dataspace                  | Calendar           |                                                                                                    |                                                                                                    |                                                                                                    |                                                                                                    |                                                       |                        |
|-------------------------------|--------------------|----------------------------------------------------------------------------------------------------|----------------------------------------------------------------------------------------------------|----------------------------------------------------------------------------------------------------|----------------------------------------------------------------------------------------------------|-------------------------------------------------------|------------------------|
| Applications                  | Today 🔾 🕽 Jump to: | Go                                                                                                    |                                                                                                    |                                                                                                    |                                                                                                    |                                                       | Day Week 2 Weeks Month |
|                               | Sun                | Mon                                                                                                    | Tue                                                                                                    | Wed                                                                                                    | Thu                                                                                                    | Fn                                                    | Sat                    |
| Planshare<br>Site Inspections | 25 Aug 28, 2016    | 29<br>9:28am Site Inspection: 3, Royal Crescent, Chelt.<br>9:28am Site Inspection: 3, Royal Crescent, Chelt. |                                                                                                    | 31<br>9:37am Site Inspection: 2nd Floor, 3, Royal Cresc<br>9:37am Site Inspection: 2nd Floor, 3, Royal Cresc<br>11:10am Site Inspection: Plot B: 28. Teta Court. | Sep 1                                                                                                    | 2                                                     |                        |
| My To-Do List (1)             |                    |                                                                                                    |                                                                                                    | 11:17am Site Inspection: Plot 8: 28, Tesla Court,<br>+12 more                                                                                                    |                                                                                                    |                                                       |                        |
| My Calendar                   | 28 4               | 5<br>3:17pm Site Inspection: Plot 7: 28, Tesla Court, L.                                                     | 0                                                                                                    | 7<br>11:06am Site Inspection: Plot 10: 28, Tesla Court.                                                                                                    | 8<br>11:06am Site Inspection: Plot 10: 28, Tesla Court.                                                                   | 9                                                     |                        |
| My Address book               |                    |                                                                                                    |                                                                                                    |                                                                                                    |                                                                                                    |                                                       |                        |
| My Mail                       | 37 11              | 12                                                                                                    | 13<br>12:21pm Site Inspection: Flot 9: 28, Tesla Court,<br>1:07pm Site Inspection: Plot 6: 28, Tesla Court, L.<br>1:07pm Site Inspection: Plot 6: 28, Tesla Court, L.<br>1:07pm Site Inspection: Plot 6: 28, Tesla Court, L.<br>+11 more | 44<br>2:00pm Site Inspection: 12, Teanby Court, Bretto                                                                                                    | 15<br>2:00pm Site Inspection: Plot 1: 12, Teanby Court                                                                    | 16                                                    |                        |
|                               | 34 18              | 19                                                                                                    | 28                                                                                                    | 21<br>10:00am Site Inspection: 22, Fairhaven Road, Le                                                                                                    | Today 10 Stan<br>10:00am Site Inspection: 12, Teachy Court, Brett.<br>2:00pm Site Inspection: Plot 5: 28, Tesla Court, L. | 23                                                    |                        |
|                               | 28 25              | 28                                                                                                    | 27<br>1:47pm Site Inspection: plst 2: 14, Acme Rd, Ac                                                                                                    | 28                                                                                                    | 29                                                                                                    | 30<br>10:01am Site Inspection: Submit-a-Plan, Submit- | ← °                    |

#### c. Assigning an Officer

In addition to assigning an Officer when scheduling an inspection, you can also use the **'Surveyor'** button on your tool bar.

Select an inspection by clicking on it once to highlight it and click the **'Surveyor'** button. Choose a Surveyor from the drop down list and they will be allocated to the inspection. An email notification will sent to the Surveyor of the inspection allocated to them.

2

If you need to change the Surveyor allocated to an inspection, follow the same process.

| Download                                                                             |                         |                                               | Inspecti           | ions Options                                                                              |  |  |  |
|--------------------------------------------------------------------------------------|-------------------------|-----------------------------------------------|--------------------|-------------------------------------------------------------------------------------------|--|--|--|
| Download                                                                             | Regime                  | Schedule                                      | a Surveyor to this | s inspection :e Comment Upload Report Email Event                                         |  |  |  |
| Details Docum<br>Required Inspection (                                               | ents Status<br>(Regime) | Payments Activity                             | Correspondence     | Inspections Notes Actions Required Site Contacts                                          |  |  |  |
| Commencement         30/09/201           Surveyor: Paul Farnham         Inspection S |                         | 30/09/2016 13:07:00<br>Inspection Status: N/4 |                    | Comment                                                                                   |  |  |  |
| Excavations,Damp proof cour<br>Surveyor: Paul Farnham                                |                         | 13/09/2016 13:07:00<br>Inspection Status: N/A | )                  | LA USER1<br>22 Sep 2016 9:39 am                                                           |  |  |  |
| Drains open 13/09/2016 13:0<br>Surveyor: Paul Farnham Inspection Status              |                         | 13/09/2016 13:07:00<br>Inspection Status: N/A | )                  | Use the Site Manager details to phone and gain access. Access through north site entrance |  |  |  |

#### d. Adding Site Contact details

Next to the comments section you will also find any **'Site Contact'** details you wish to add which can be downloaded with the inspection to the App, providing the Surveyor with details in case they need them on their way to or when arriving on site.

To add new details simply click on the **'Site Contacts'** button on the tool bar.

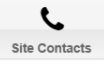

A new 'contact' form will open with fields for entering details. Click the green 'Add Contact' button when you've finished and the contact will be added to the 'Site Contact' tab.

| Add Site Manager      |                                     |                |                   |
|-----------------------|-------------------------------------|----------------|-------------------|
| Email Address:        | John taylor@ippconstruction.co.uk Q | Telephone:     |                   |
|                       |                                     | Fax Number:    |                   |
| Title:                | Mr. •                               | Mobile Number: | 07730869459       |
| Firstname:            | John                                |                |                   |
| Surname:              | Taylor                              |                |                   |
| Job Title:            | Site Manager                        |                |                   |
| Organisation Name:    | IPP Construction                    |                |                   |
|                       |                                     |                |                   |
| Flat Name/Number:     | Unit 5                              |                |                   |
| Property Name/Number: | Esthal Trading Estate               |                |                   |
| Street:               | Nether Road                         |                |                   |
| Locality:             |                                     |                |                   |
| Town:                 | Dartford                            |                |                   |
| County:               |                                     |                |                   |
| Postcode:             | DA16 4NQ                            |                |                   |
|                       |                                     |                |                   |
|                       |                                     |                |                   |
|                       |                                     |                | Add Contact Close |

#### **3.Pre-Inspection Notes & Actions**

In addition to making notes when scheduling an inspection, you can also leave notes or add actions at any time using the **'Comment'** button on your tool-bar.

To do this simply select an inspection by clicking on it once to highlight it and click on the **'Comment'** button on the tool-bar. It will give you the option to add a 'note' or 'action required'. to open a new comment window.

| Download                              |             |              |                                      | Inspect        | ions     |              |       |                    |          |
|---------------------------------------|-------------|--------------|--------------------------------------|----------------|----------|--------------|-------|--------------------|----------|
| <u>*</u>                              |             | <b>—</b>     | <b>.</b>                             | C.             |          | $\bigcirc$   |       | ۶.                 | •        |
| Download                              | Regime      | Schedule     | Surveyor                             | Site Contacts  | C        | Complete     | С     | omment             | Upload   |
| Details Docum                         | ents Status | Payments     | Activity                             | Correspondence | In       | spections    |       | Action Req<br>Note | uired    |
| Required Inspection (                 | (Regime)    |              |                                      |                |          | Notes        | Actio | ons Require        | d Site C |
| Commencement<br>Surveyor: Paul Farnha | ım          | 30/<br>Inspe | 09/2016 13:07:0<br>ection Status: N/ | 00<br>/A       | <b>^</b> | Site Contact | ts    |                    |          |

A new **'add note'** or **'add action'** box will open.

You can choose for the comment to be **'private'** and therefore not visible to the applicant or agent.

Simply type your message in the white box and click the **'Add Comment'** button.

| Comment Options | Add Note                                               |
|-----------------|--------------------------------------------------------|
| Private Comment | You will need to park round the back via Heddon Street |
|                 | ······                                                 |
|                 |                                                        |
|                 |                                                        |
|                 |                                                        |
|                 | Add Comment Cancel                                     |

By clicking on the inspection in the list to select it, the note or action you have added will become visible.

| Details Documents Status                              | Payments Activity Correspondence              | e Inspections                                                                              |
|-------------------------------------------------------|-----------------------------------------------|--------------------------------------------------------------------------------------------|
| Required Inspection (Regime)                          |                                               | Notes Actions Required Site Contacts                                                       |
| Commencement<br>Surveyor: Paul Farnham                | 30/09/2016 13:07:00<br>Inspection Status: N/A | Comment                                                                                    |
| Excavations,Damp proof cour<br>Surveyor: Paul Farnham | 13/09/2016 13:07:00<br>Inspection Status: N/A | LA USER1<br>22 Sep 2016 9:39 am                                                            |
| Drains open<br>Surveyor: Paul Farnham                 | 13/09/2016 13:07:00<br>Inspection Status: N/A | Use the Site Manager details to phone and gain access. Access through north site entrance. |
| Drains tested<br>Surveyor: Paul Farnham               | 13/09/2016 13:07:00<br>Inspection Status: N/A | 22 Sep 2016 10:29 am                                                                       |
| Floor joists,Beams-etc-Lctn<br>Surveyor: Paul Farnham | 13/09/2016 13:07:00<br>Inspection Status: N/A | You will need to park round the back via Heddon Street                                     |
| Soil vent pipe test<br>Surveyor: Paul Farnham         | 13/09/2016 13:07:00<br>Inspection Status: N/A | •                                                                                          |

#### 4. Preparing application documents for download

If you wish plans and documents of the application to be downloaded to the app along with the inspection details so that the Surveyor can check them during his visit, you will need to drag and drop them into the application's **'Inspection Documents'** folder.

To do this you will need to open the application's **'Documents'** tab.

Select the **'Application Documents'** folder and drag any documents you wish to download in to the **'Inspection Documents'** folder. To drag all documents at once, hold the **'Shift'** key on your keyboard while selecting the documents then without letting go drag and drop them into the folder. They are only ready to be dropped when a green tick appears (see image below).

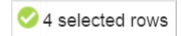

Once in this folder the documents will automatically download with the inspection to your device's App.

| My Dataspace      | Site Inspections           |                                         |                      |                    |      |      |          |            |              |              |
|-------------------|----------------------------|-----------------------------------------|----------------------|--------------------|------|------|----------|------------|--------------|--------------|
| Applications      | Booked Inspections 15/6789 | 19/EFP                                  |                      |                    |      |      |          |            |              |              |
| Planshare         | Download                   | Documents                               | Options              |                    |      |      |          |            |              |              |
| Site Inspections  | Download View              | Edit Download Upload Create             | Refresh Email Event  |                    |      |      |          |            |              |              |
| My To-Do List (1) | Detain Documents Statu     | us Payments Activity Correspondence Ins | pections             |                    |      |      |          |            |              |              |
| My Calendar       | E 🏷 Application Documents  | ^ Name                                  | Description          | Drawing            | Sht. | Rev. | Size     | Origin     | Created Date | Last Updated |
| My Address Book   | S Original                 | AF{405-54639-270315031330}.pdf          | Application Form     | AF1                | 1    | A    | 54.95 KB | Original   | 27 Mar 2015  | 27 Mar 2015  |
|                   | App & Revised              | Upper Level Plan.pdf                    | Upper Level Plan.pdf | 54639_32032_9243   |      |      | 83.38 KB | Original   | 27 Mar 2015  | 27 Mar 2015  |
| My Mail (1)       | Superseded                 | Elevations.pdf                          | Elevations.pdf       | 54639_389351_77467 |      |      | 85.03 KB | Additional | 27 Mar 2015  | 27 Mar 2015  |
|                   | Public                     | Lower Level Plan.pdf                    | Lower Level Plan.pdf | 54639_70866_1134   | 1    | 1    | 82.20 KB | Revision   | 27 Mar 2015  | 27 Mar 2015  |
|                   | Inspection Documents       | <u>\$</u>                               |                      |                    |      |      |          |            |              |              |
|                   | Add Remove                 | V 4 selected rows                       |                      |                    |      |      |          |            |              | Displaying   |

The next section of this guide demonstrates how to use the Inspections Tablet App to carry out inspections.

If you will not be using the mobile and tablet App to carry out inspections, you can learn how to record and complete inspections in DSLive manually without the app by skipping to the very last section of this guide: **Completing an Inspection without the Inspections App.** 

# Part B The Inspections App

#### 1. Logging in

Once the Inspections App has been installed on a device the Officer will need to log in to use it. The login details will be the same as the Officer's usual DataSpace Live account email and password.

#### 2. Applications List & Menu

#### a. The Applications List

Once the Officer has logged in, the screen will automatically load with a list of applications.

These will be the applications that have had one or more inspections booked to them in DSLive and then assigned to that particular Officer and downloaded to their device.

You can choose to view a list of all applications at once by tapping on the **'Show All'** button, or choose to view them by date using the red calendar bar that runs across the top of the screen which can be moved forward or back in time by swiping it to the left or right.

If an application has six inspections booked across different days, the application will be listed under each of those dates. Simply tap on the application to reveal its inspections.

|                       | <b>XDataSpące</b>                                                                            |                                                    | 2            |               | Website                |
|-----------------------|----------------------------------------------------------------------------------------------|----------------------------------------------------|--------------|---------------|------------------------|
| $\longleftrightarrow$ | WED<br>17 AUG                                                                                |                                                    | FRI<br>19AUG | SAT<br>20 AUG | SUN Show<br>21 AUG All |
| ding                  | Applications                                                                                 |                                                    |              |               | map view               |
| Calendar Bar          | Work location: 12, Teanby Co<br>Submission ID: {405-300303-3<br>Submitted Date: Nov 25 2015  | urt, Bretton Peterborough Cambs PE3 9<br>18218430} | DAT          |               | •                      |
|                       | Work location: 28, Tesla Cour<br>Submission ID: {405-330512-3<br>Submitted Date: Aug 25 2015 | t, Innovation Way Peterborough Cambs<br>(7980995}  | ; PE2 5XJ    |               | 0                      |
|                       | Work location: 2nd Floor, 3, R<br>Submission ID: {405-354639-3<br>Submitted Date: Apr 2 2015 |                                                    |              |               |                        |

To view a list of all applications across all dates, tap the **'Show All'** button.

To view all inspection visit locations on a map, tap the **'Map View'** button.

You can refresh the list to make sure any new inspections are displayed in the list by tapping the

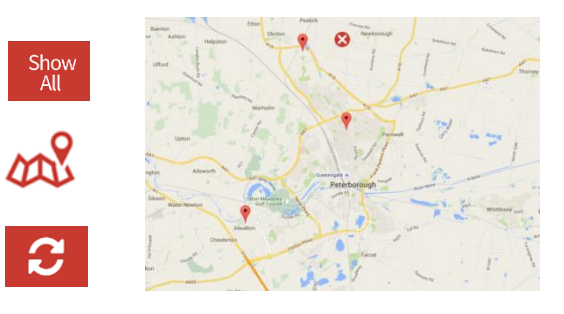

**C**DataSpace

refresh icon at the top of the screen.

Click on the 'DSLive Website' icon to be

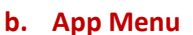

At the top right hand corner of the application's list is the **'App Menu'** button. By tapping on the button, the menu will pop up across the left hand side of the screen.

|       | 8.23                | MON<br>15AUG                                         | C<br>TUE<br>16AUG | WED<br>17AUG | KeataSpące<br>Website<br>THU<br>18 AUG | Show<br>All |
|-------|---------------------|------------------------------------------------------|-------------------|--------------|----------------------------------------|-------------|
| lause | r1@resolutiondm.com |                                                      |                   |              | map view 💋                             | 8           |
| -     |                     | Bretton Peterborough Cambs PE3 9AT                   |                   |              |                                        |             |
| *     |                     | .8430}                                               |                   |              | H                                      |             |
| ٥     |                     | novation Way Peterborough Cambs PE2 5X<br>809951     | u                 |              |                                        |             |
| •     |                     |                                                      |                   |              | U                                      | _           |
|       |                     | il Crescent, Cheltenham Gloucestershire GL<br>50299] | 503DA             |              |                                        |             |
|       |                     |                                                      |                   |              |                                        |             |

#### Menu Tabs:

(Simply tap on a tab to open it)

|   | Applications |
|---|--------------|
| * |              |
| ٠ |              |
| • |              |
|   |              |

**Application List**: a list of applications that have upcoming scheduled inspections. You can tap on an application to open it and view its inspections.

redirected to the DSLive login page.

**Download applications:** check for and download new application inspections and application documents from DSLive. This will update your application list.

Settings: change your app settings.

Sign out: Sign out of the app.

#### 3. Downloading Application Inspections

Every time you log in, you may receive a notification on your screen that there are new applications available and you will be asked if you wish to download them from DSLive to your Applications List.

If you select **'Download'** the App will automatically download the new applications with their inspections and plans and documents.

You can also manually check for and download new applications by tapping on the **'Download'** applications button in the app menu.

If you wish to be able to access inspection details and accompanying application documents offline whilst out on site, you will need to have downloaded them to the App before leaving a location with internet connection.

|          | New applicatio                                            | ns available |  |
|----------|-----------------------------------------------------------|--------------|--|
|          | 5 applications available, would you like to download now? |              |  |
|          | Download Not now                                          |              |  |
|          |                                                           |              |  |
|          |                                                           |              |  |
| *        | Download applicati                                        | ons          |  |
|          |                                                           |              |  |
|          | Checking for inspections                                  |              |  |
| erboroug |                                                           | _            |  |

#### 4. Viewing an Application's Inspections

When inspections are added to an application in DSLive and assigned to a specific officer, they are automatically downloaded to that Officer's device app. This is true whether the inspection has been scheduled with a time or date or is yet unscheduled.

To view the inspections connected with an application, simply tap on the application in the application list to bring up a list of its inspections. You can switch between viewing inspections that have been **'booked'** with a time and date or **'unbooked'**. Alternatively tap **'Show All'**. See below.

| BataSpą <u>c</u> e                                                                                     | 2nd Floor, 3, Royal Crescent, Cheltenham Gloucestershire GL503DA | =            |
|----------------------------------------------------------------------------------------------------|------------------------------------------------------------------|--------------|
| Booked                                                                                                 | Not Booked                                                       | Show All     |
| Applications 🚿 List of inspection                                                                      | าร                                                               |              |
| 1.<br>Ins. type: Commencement<br>Inspection date: Aug 22 2016 10:18AM<br>Status: N/A                   |                                                                  |              |
| 2.<br>Ins. type: Excavations<br>Inspection date: Aug 22 2016 10:18AM<br>Status: N/A                    |                                                                  |              |
| 3.<br>Ins. type: Damp proof course<br>Inspection date: Aug 22 2016 11:30AM<br>Status: N/A              |                                                                  |              |
| 4.<br>Ins. type: Oversite/Hardcore<br>Inspection date: Aug 22 2016 11:30AM<br>Status: N/A              |                                                                  |              |
| 5.<br>Ins. type: Damp proof membrane,Drains ope<br>Inspection date: Aug 22 2016 12:30PM<br>Status: N/A | n,Floor joists,Beams-etc-Lctn;Size;Bearings,Roofing              | G            |
| Main details                                                                                           | 🚨 Applicant/Agent 👶                                              | Site contact |

At the bottom of you can view the 'Main Details' of the application, 'Applicant and Agent' details and 'Site Contact' details. Simply tap on one of the tabs to bring it up on your screen.

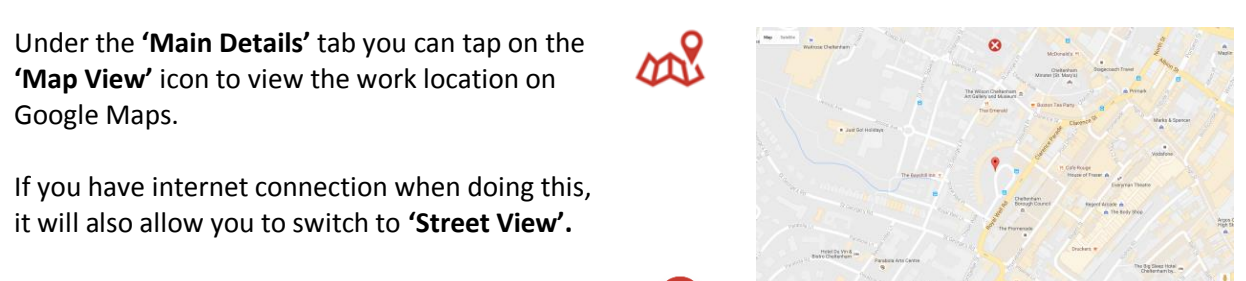

To return to the applications list, simply press the back icon.

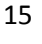

#### 5.Carrying out an Inspection

To view an inspection simply tap on an inspection in the list and it will open on your screen. You carry out an inspection whether it has been booked with a time and date or not.

| 2             | Notes/Observations(2)                         | Actions(0)Req.d(0) | Documents(0) |  |
|---------------|-----------------------------------------------|--------------------|--------------|--|
|               |                                               | Notes/Observations |              |  |
| Q laus        | ser1@resolutiondm.com                         |                    |              |  |
| 2016-         | +08-19 10:44:50                               |                    |              |  |
| Access is the | rough the north site entrance                 |                    |              |  |
|               |                                               |                    |              |  |
|               |                                               |                    |              |  |
| 2016          | er1@resolutiondm.com<br>+08-19 10:32:31       |                    |              |  |
| Call John Ta  | aylor, Site Manager on 07730869459 when arriv | ing on site.       |              |  |
|               |                                               |                    |              |  |
|               |                                               |                    |              |  |
|               |                                               |                    |              |  |
|               |                                               |                    |              |  |

Within the inspection you will have three sections, **'Notes and Observations, 'Actions Required'** and **'Documents'**. To switch between the details, simply tap on a different tab for the information to appear.

#### a. Notes/Observations

Here in the notes/observations section will be displayed any comments that have been made against the inspection in DSLive and any comments that will go on to be made during the inspection.

#### **Adding a Comment**

Comments can be made in one of two ways, as a typed note or audio note. Click on the red plus icon at the bottom right corner of the screen to bring up some options.

Select the **'Note/Action'** icon and choose **'Add Note'.** A new comment window will open.

|                                     | <b>Q</b> Record | audio comment |           |  |
|-------------------------------------|-----------------|---------------|-----------|--|
|                                     | + Standa        | rd Comment    |           |  |
|                                     |                 |               |           |  |
|                                     |                 |               |           |  |
| Private Note(not shared with site m | nanager)        |               |           |  |
| Complete this inspection            |                 |               |           |  |
| Cancel                              |                 | Ē             | Save Note |  |

#### **Typed Comment**

If you would like to create a typed comment simply tap on the text box and type your comment using your device's touch screen keyboard that will open at the bottom of the screen.

Once you have finished typing, tap anywhere near the top of the screen to close your keyboard.

#### **Standard Comment**

To choose a pre-typed comment, click the **'Standard Comment'** icon. Select a comment from the list and click **'Done'**.

+ Standard Comment

#### **Audio Comment**

To add an audio comment tap on the record audio icon and your device's recording tool will open. Record your comment and once you have clicked stop, the app will prompt you to save or cancel it.

| A | Audio C<br>dd audio comi | omment<br>ment description |
|---|--------------------------|----------------------------|
|   |                          |                            |
|   | CANCEL                   | ОК                         |

|                                            |                |                        |               | •       | tecord audio co | omment |     |     |     |          |
|--------------------------------------------|----------------|------------------------|---------------|---------|-----------------|--------|-----|-----|-----|----------|
|                                            |                |                        |               | (+) s   | itandard Comr   | nent   |     |     |     |          |
|                                            | Site Manager h | as changed to          | Ben Jubb, pho | ne 0795 |                 |        |     |     |     |          |
|                                            |                |                        |               |         |                 |        |     |     |     |          |
| Private Note(not shared with site manager) |                |                        |               |         |                 |        |     |     |     |          |
|                                            | Complete this  | inspection<br>07730683 | 985           |         |                 | 0795   |     |     |     |          |
| 1 -                                        | 2 @            | 3 #                    | 4 /           | 5 %     | 6 ^             | 7 *    | 8 * | 9 ( | 0 ) | Del      |
| q                                          | w              | е                      | r             | t       | у               | u      | i   | ο   | р   |          |
|                                            | as dfghjkl     |                        |               |         |                 | ←      |     |     |     |          |
| Ŷ                                          | z              | x                      | с             | v       | b               | n      | m   | ,!  | .?  | 仓        |
| Ctrl                                       | Sym            | T                      |               |         | Englis          | h(UK)  |     |     | 4   | <u> </u> |

# Excavation score additional and a service of the service of the service of t

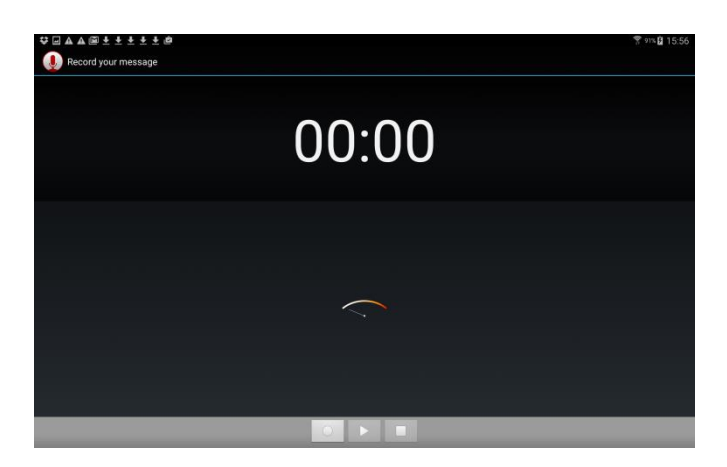

Before saving your new comment you will have the option to choose to keep this comment private from the site manager (applies when also using our Site Manager's App).

| Complete this inspection |  |
|--------------------------|--|
|                          |  |
| Cancel 💾 Save Note       |  |

Once saved any new comments will be added to the **'notes/observations'** section. When a completed inspection is uploaded to DSLive, any comments posted here on the app will be uploaded to the application's inspection tab in DSLive.

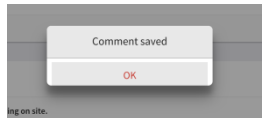

| (DataSp   | 2nd F                                               | loor, 3, Royal Crescent, Cheltenham Gloucestersh<br>Commencement | ire GL503DA |              |  |
|-----------|-----------------------------------------------------|------------------------------------------------------------------|-------------|--------------|--|
| Applicati | ons $\rightarrow$ List of inspections $\rightarrow$ | Inspection details                                               |             |              |  |
| 2         | Notes/Observations(3)                               | Actions(0)Req.d(0)                                               | Þ           | Documents(4) |  |
|           |                                                     | Notes/Observations                                               |             |              |  |
|           | user1@resolutiondm.com                              |                                                                  |             |              |  |
| Site Mana | 10-08-19 11:08:44                                   | 1527                                                             |             |              |  |
| Site Mana | iger has changed to ben subb, phone or sover        | JJZ I                                                            |             |              |  |
|           |                                                     |                                                                  |             |              |  |
|           | user1@resolutiondm.com                              |                                                                  |             |              |  |
| Access is | through the north site entrance                     |                                                                  |             |              |  |
|           |                                                     |                                                                  |             |              |  |
|           |                                                     |                                                                  |             |              |  |
| A 20      | user1@resolutiondm.com<br>16-08-19 10:32:31         |                                                                  |             |              |  |
| Call John | Taylor, Site Manager on 07730869459 when ar         | riving on site.                                                  |             |              |  |
|           |                                                     |                                                                  |             |              |  |
|           | Main details                                        | Applicant/Agent                                                  |             | Site contact |  |

#### b. Actions/Requirements

In this section you can add actions, requirements and conditions when carrying out the inspection. To do this you will need to have the **'Action/Requirement'** tab open. Then simply click on the **'Add Note/Action'** symbol at the bottom right corner of the screen and select **'Add Action'**.

The same comment window that you used for adding a note/observation will open. Follow the same process as before to add a typed, standard or audio comment and tap **'Save Note'**. The saved action/requirements will now appear under the **'Action/Requirements'** section.

|               |                              | Re Re   | cord audio comment |   |           |  |
|---------------|------------------------------|---------|--------------------|---|-----------|--|
|               |                              | (+) sta | andard Comment     |   |           |  |
|               |                              |         |                    |   |           |  |
|               |                              |         |                    |   |           |  |
| Private Note( | not shared with site manager | .)      |                    |   |           |  |
| Complete this | inspection                   |         |                    |   |           |  |
|               | Cancel                       |         |                    | B | Save Note |  |

#### c. Application Documents

The final section is the **'Documents'** section where any application documents dragged and dropped into the **'Inspection Documents'** folder in DSLive are download to in the app. Simply tap on the tab and the documents will appear listed.

To view a document, tap it in the list and it will open on your screen. Once a document is open on your screen, you can zoom in by moving your finger and thumb away from each other on the screen and to zoom out, move your finger and thumb together.

To return to the list of documents, use your device's back button.

| Applicat | ions 🚿 List of inspectio | ons > Inspectior | i details          |   |              |   |
|----------|--------------------------|------------------|--------------------|---|--------------|---|
| 2        | Notes/Observations(3)    |                  | Actions(0)Req.d(0) | 5 | Documents(4) |   |
| ٨        | Application Form         |                  |                    |   |              |   |
| ٨        | Upper Level Plan.pdf     |                  |                    |   |              |   |
| 7        | Elevations.pdf           |                  |                    |   |              |   |
| ٢        | Lower Level Plan.pdf     |                  |                    |   |              |   |
|          |                          |                  |                    |   |              |   |
|          |                          |                  |                    |   |              | G |

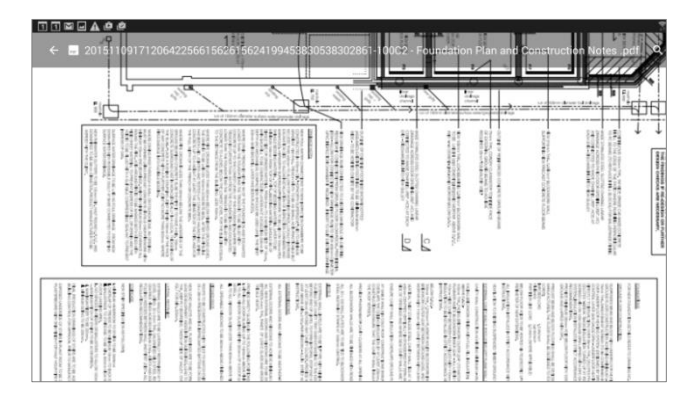

#### d. Attaching Photos

You can attach photos to an inspection in two ways, by capturing and attaching or by selecting a photo from your device's gallery. To capture or attach a photo tap on the **'Add Photo'** icon at the bottom right hand corner of the inspection screen.

1

A message will appear on your screen with options to **'Add'** a photo from your device gallery or by **'Capture'** with your device's camera.

Select an option by tapping on it on the screen.

#### Capturing a Photo with the Camera

If you have selected to **'Capture'** your image, your camera will now automatically open on your device for you to take a photo. If you have selected to **'Add'** a photo from your device, you will be prompted to select a location to choose an image from. These options may differ depending on the device you are using.

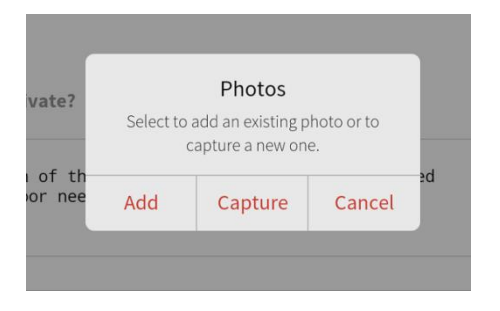

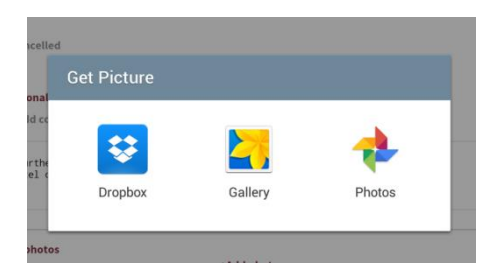

Once you have either clicked the **'Capture'** button on your camera or tapped on an image in your device, a message will then ask **'What would you like to do with this photo?'** 

At this point you can tap **'Add'** to save the photo you've taken to the inspection or **'Discard'**.

If you have chosen to save the image, another message will appear asking if you wish to name or **'Add a Description'** to the photo.

Type your description into the box and tap **'OK'** and the photo will be added to the inspection or choose **'Cancel'** to cancel the attachment.

You will find your photos saved to the **'Documents'** section of the inspection.

|               | DataSp    | áčě                      | 2nd Floor, 3, Royal | Crescent, Cheltenham Glouceste<br>Oversite/Hardcore | ershire GL503DA |              | = |
|---------------|-----------|--------------------------|---------------------|-----------------------------------------------------|-----------------|--------------|---|
|               | Applicati | ons > List of inspection | ons > Inspection    | details                                             |                 |              |   |
|               | 2         | Notes/Observations(0)    | 2                   | Actions(0)Req.d(0)                                  | <b>&gt;</b>     | Documents(5) |   |
|               | ٨         | Application Form         |                     |                                                     |                 |              |   |
|               | ٨         | Upper Level Plan.pdf     |                     |                                                     |                 |              |   |
|               | 7         | Elevations.pdf           |                     |                                                     |                 |              |   |
|               | 7         | Lower Level Plan.pdf     |                     |                                                     |                 |              | 0 |
| $\rightarrow$ | <b>P</b>  | Windows                  |                     |                                                     |                 |              | 0 |

#### e. Completing an Inspection

Once you have finished your report you will be ready to complete it and upload it to DSLive. To do this you will need to tap on the **'Complete'** icon at the bottom right corner of the inspection screen.

You will be presented with the options to **'add a note and complete'** or **'add an action and complete'**.

This time when the comment/action box opens, the **'complete this inspection'** option will have been automatically ticked. Once you have tapped **'Save Note'**, the app will automatically complete and upload the inspection to DSLive (if you have internet connection). If you do not wish to add a comment or action simply leave the text box blank and tap **'Save Note'**.

|                                                                                       |                                                          | 🔮 Reco<br>(+) Stan | ord audio comment<br>ndard Comment |   |             |  |
|---------------------------------------------------------------------------------------|----------------------------------------------------------|--------------------|------------------------------------|---|-------------|--|
| Change to Preset loading conditions required. Lintel on ground floor needs replacing. |                                                          |                    |                                    |   |             |  |
| <ul> <li>Private</li> <li>Comple</li> </ul>                                           | Action(not shared with site mana)<br>ete this inspection | ger)               |                                    |   |             |  |
|                                                                                       | Cancel                                                   |                    |                                    | 8 | Save Action |  |

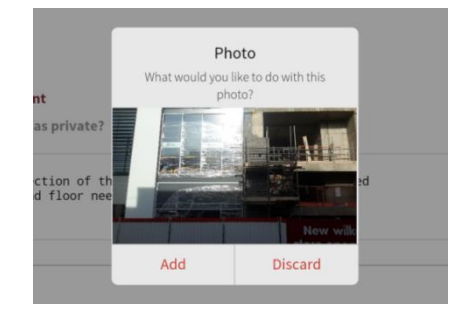

| private?<br>ion of th<br>floor nee | Photo de<br>Add des                                                                                                    | Т  |  |  |
|------------------------------------|----------------------------------------------------------------------------------------------------|----|--|--|
|                                    | ed and a second second |    |  |  |
|                                    | Cancel                                                                                                    | OK |  |  |

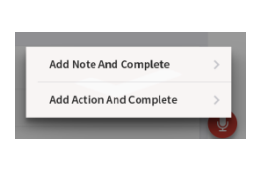

| $\checkmark$ | Complete | this | inspection |
|--------------|----------|------|------------|
|--------------|----------|------|------------|

Once you have tapped **'Save Note'** the inspection will be uploaded to the application in DSLive.

If you have added an action or condition to the inspection you be asked to confirm this by tapping **'Complete'**.

If you do not have internet connection when completing an inspection, it can be uploaded later when you return to internet access, see section below.

If you now return to the list of inspections you will see the inspection will now have the **'completed'** icon next to it and the status has changed to **'passed'**.

If an inspection has passed but has actions/conditions added to it, the **'action/condition'** exclamation mark icon will also appear next to it. See below.

DataSpace 2nd Floor, 3, Royal Crescent, Cheltenham Gloucestershire GL503DA Booked Not Booked Show All Applications > List of inspections Ins. type: Commencement Inspection date: Aug 22 2016 10:18AM → Status: Passed 2. Ins. type: Excavations  $\Box$ Inspection date: Aug 22 2016 10:18AM Status: Passed 3. Ins. type: Damp proof course Inspection date: Aug 22 2016 11:30AM Status: N/A

## f. Uploading Inspections when returning to internet access

If you have completed an inspection in the App but do not have internet connection, the inspection will not be uploaded to DSLive until you do have a connection.

When you return to internet connection and login the inspection can then be uploaded from the application's inspections list, see below.

| No In                 | ternet Connection                                           |
|-----------------------|-------------------------------------------------------------|
| You car<br>inspection | n't upload right now. This<br>is ready to be uploaded later |
| only w                | hen you have an internet connection.                        |
|                       | Ok                                                          |

No actions

Outstanding 'Actions Required'!

You have outstanding 'Actions Required' in this inspection, are you sure you want to complete this inspection?

CANCEL COMPLETE

Uploading finalised inspections... In the application's inspections list, an **'Upload'** button will have appeared next to the inspection which has been completed but is yet to have been uploaded to DSLive. See below.

Simply tap on the **'Upload'** button and the App will upload the inspection to DSLive.

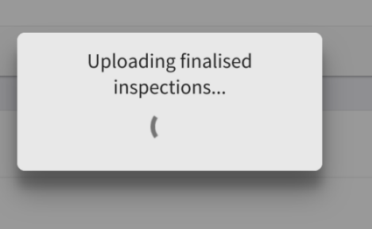

| Upload                                                                                       |          |  |
|----------------------------------------------------------------------------------------------|----------|--|
| Applications >> List of inspections                                                          |          |  |
| 1.<br>Ins. type: Commencement<br>Inspection date: Aug 22 2016 10:18AM<br>Status: Passed      | •        |  |
| 2.<br>Ins. type: Excavations<br>Inspection date: Aug 22 2016 10:18AM<br>Status: Passed       | 9 🛇      |  |
| 3.<br>Ins. type: Damp proof course<br>Inspection date: Aug 22 2016 11:30AM<br>Status: Passed | 1 Upload |  |

# Part C Viewing Completed Inspections in DSLive

#### 1. Viewing completed Inspections in DSLive

Once you have uploaded a completed inspection from the App, you will now be able to view it in DSLive. Open the application in DSLive and select the **'Inspections'** tab.

You will see that the inspection's status has been set to **'Passed'** and by clicking on the inspection once to select it and then on the **'Notes'** or **'Actions Required'** tabs, any comments and conditions added when carrying out the inspection using the app will appear.

| Details Documents Status                              | Payments Activity Correspondence              | Inspections                                                                                |
|-------------------------------------------------------|-----------------------------------------------|--------------------------------------------------------------------------------------------|
| Required Inspection (Regime)                          |                                               | Notes Actions Required Site Contacts                                                       |
| Commencement<br>Surveyor: Paul Farnham                | 30/09/2016 13:07:00 V II                      | Comment                                                                                    |
| Excavations,Damp proof cour<br>Surveyor: Paul Farnham | 13/09/2016 13:07:00<br>Inspection Status: N/A | LA USER1           22 Sep 2016 9:39 am                                                     |
| Drains open<br>Surveyor: Paul Farnham                 | 13/09/2016 13:07:00<br>Inspection Status: N/A | Use the Site Manager details to phone and gain access. Access through north site entrance. |
| Drains tested<br>Surveyor: Paul Farnham               | 13/09/2016 13:07:00<br>Inspection Status: N/A | CA USER1<br>22 Sep 2016 10:29 am                                                           |
| Floor joists,Beams-etc-Lctn<br>Surveyor: Paul Farnham | 13/09/2016 13:07:00<br>Inspection Status: N/A | You will need to park round the back via Heddon Street                                     |
| Soil vent pipe test<br>Surveyor: Paul Farnham         | 13/09/2016 13:07:00<br>Inspection Status: N/A | <ul> <li>Site Manager has changed to Ben Jubb, phone 07954678527</li> </ul>                |
|                                                       |                                               |                                                                                            |
| Details Documents Status                              | Payments Activity Corresponden                | ce Inspections                                                                             |
| Required Inspection (Regime)                          |                                               | Notes Actions Required Site Contacts                                                       |
| Commencement<br>Surveyor: Paul Farnham                | 30/09/2016 13:07:00 📀 🏼 🛛 💽                   | Comment                                                                                    |
| Excavations,Damp proof cour<br>Surveyor: Paul Farnham | 13/09/2016 13:07:00<br>Inspection Status: N/A | LA USER1<br>22 Sep 2016 10:51 am                                                           |
| Drains open<br>Surveyor: Paul Farnham                 | 13/09/2016 13:07:00<br>Inspection Status: N/A | Change to preset loading conditions required. Lintel on ground floor needs replacing.      |
| Drains tested<br>Surveyor: Paul Farnham               | 13/09/2016 13:07:00<br>Inspection Status: N/A |                                                                                            |

Any photographs captured or added to the inspection using the App will appear under the application **'Documents'** tab in the **'Inspection Documents'** folder.

#### 2. Inspection Reports

By clicking on the **'Inspection Report'** button on the tool bar under an application's **'Inspections'** tab, you can create a report containing the details of all inspections connected with that application. The report is created as PDF document located under the application's **'Documents'** tab and can be viewed, printed, downloaded and shared.

Along with details of the application, each inspection type whether completed or only yet scheduled, will be listed in the report individually. Included will be the time and date the inspection has been scheduled or took place, any comments posted before, during or after the visit, any decision made as well as any outstanding conditions stipulated.

You can create as many reports for an application as you wish and at any time, so you can keep track and view a complete audit trail of the inspections connected with any application.

#### **Creating a Report**

To create an inspection report simply open an application in DSLive and go to the 'Inspections' tab.

Click on the **'Report'** button on the tool bar.

You will then receive a notification that the report had been created.

To view the report, you will need to go to the application's **'Documents'** tab. The report will be listed under both the main **'Application Documents'** folder and the **'Inspection Documents'** folder.

| Deta         | ils <b>Documents</b> Status                                        | Payr | ments Activity Correspond     | dence Inspections                |                |      |      |          |            |              |              |
|--------------|--------------------------------------------------------------------|------|-------------------------------|----------------------------------|----------------|------|------|----------|------------|--------------|--------------|
|              | Application Documents                                              |      | Name                          | Description                      | Drawing        | Sht. | Rev. | Size     | Origin     | Created Date | Last Updated |
| <.           | Criginal Additional Revised Superseded Dublic Inspection Documents |      | 04_Pen.jpg                    | 04_Pen.jpg                       | 1936_534783_38 | 1    | -    | 262.73   | Additional | 11 Sep 2015  | 11 Sep 2015  |
| ew Ap        |                                                                    |      | 45_Window.jpg                 | 45_Window.jpg                    | 1936_536355_20 | 1    | ÷    | 148.34   | Additional | 13 Sep 2015  | 13 Sep 2015  |
| oplica       |                                                                    |      | 87_Doc.jpg                    | Doc - 04/04/2016 15:37           | 1936_712498_15 | 1    | ÷    | 557.60   | Additional | 04 Apr 2016  | 04 Apr 2016  |
| tion Details |                                                                    |      | 59_Doc.jpg                    | Doc - 04/04/2016 15:37           | 1936_712498_15 | 1    | -    | 557.60   | Additional | 04 Apr 2016  | 04 Apr 2016  |
|              | Document Folders                                                   |      | 81_Paper.jpg                  | Paper - 04/04/2016 15:46         | 1936_712503_89 | 1    | -    | 557.60   | Additional | 04 Apr 2016  | 04 Apr 2016  |
|              |                                                                    | ß    | 20160406154806_InspectionRepo | System Inspection Report - 06/04 | 46880A_714232  | 1    | -    | 21.77 КВ | Additional | 06 Apr 2016  | 06 Apr 2016  |
|              | Add Remove                                                         |      |                               |                                  |                |      |      |          |            |              | Displaying 8 |

Right clicking on the document you can choose to **'View Document'** in the DSLive Viewer, **'Open with Adobe Acrobat'** to view as a PDF or **'Download Document'** as a PDF to your computer.

You can share the document from DSLive using our 'PlanShare' facility.

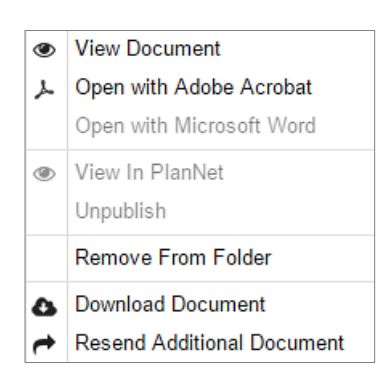

25

#### 3. Completing Inspections without the Inspections App

If you will be using the DSLive **'Inspections Tab'** to schedule and managed inspections, but not using the mobile and tablet App to carry out inspections, you can instead record inspection results and sign-off visits in DSLive manually.

#### a. Comments and Conditions

You can add comments and conditions to the inspection using the 'Add Comment' button shown earlier in this guide.

#### b. Uploading Photos or Documents

If you have photos or scanned inspection reports, you can upload them to DSLive from your computer using the **'Upload'** button on the tool bar in the application **'Inspections'** tab.

Once the system has prompted you to select a file from your PC and the red upload bar has reached 100%, another window will open, where you will need to select the green **'Add Files to Application'** button.

#### Add Files to Application

The photo or document will now appear in the application **'Documents'** tab in a new folder titled **'Inspection Documents'**.

#### c. Completing an Inspection

To sign off an inspection, click on the inspection in the application **'Inspections'** tab once to highlight it and press the **'Complete'** button on the tool bar.

In the **'Complete Inspection'** window that will open, you can choose the date of the inspection and name of the Surveyor who carried it out (see image below).

You can also add any comments or actions or actions required in the 'notes' box.

|   | Upload Documents                   |                        |  |  |  |  |  |
|---|------------------------------------|------------------------|--|--|--|--|--|
| • | Screenshot_2015-11-02-10-11-37.png | 662.45 KB 92%          |  |  |  |  |  |
|   |                                    |                        |  |  |  |  |  |
|   |                                    |                        |  |  |  |  |  |
|   |                                    |                        |  |  |  |  |  |
|   |                                    | Close & Cancel Uploads |  |  |  |  |  |

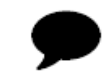

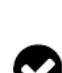

|                  |                                                                                       | You are logged in as lauser) @resolutiondm.com (LA User)   Help   Site Feedback   My Profile   Sign Out |
|------------------|---------------------------------------------------------------------------------------|----------------------------------------------------------------------------------------------------|
| Complete Inspe   | ction                                                                                 |                                                                                                    |
|                  |                                                                                       |                                                                                                    |
| Inspection Date: | 30 Sep 2016                                                                           |                                                                                                    |
| Surveyor:        | Paul Farnham                                                                          | *                                                                                                    |
| Notes:           | Change to preset loading conditions required. Lintel on ground floor needs replacing, |                                                                                                    |
|                  |                                                                                       |                                                                                                    |
|                  |                                                                                       |                                                                                                    |
|                  |                                                                                       |                                                                                                    |
|                  |                                                                                       |                                                                                                    |
|                  |                                                                                       |                                                                                                    |
|                  | Private                                                                               |                                                                                                    |
|                  | Actions Required                                                                      |                                                                                                    |
|                  |                                                                                       |                                                                                                    |
|                  |                                                                                       | Update Inspection Close                                                                                 |
|                  |                                                                                       |                                                                                                    |

If you wish to add comments that are **'private'** and therefore not visible to the applicant or agent, add these comments using the **'Comment'** button on the tool bar.

#### d. Inspection Reports

Follow the same procedure demonstrated in Section E.

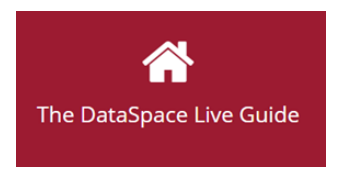

We hope you found this guide helpful. For support please email <u>helpdesk@resolutiondm.com</u> or call 01242 260505

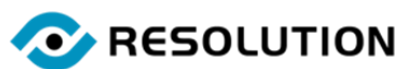

www.resolutiondm.com